## ウォーキングキャンペーン始まります!再度のご確認を!

ご参加に当たって以下のことを今一度ご確認ください。

①プロフィール全項目の入力は完了していますか?

手順

健保ホームページ・組合員専用サイトヘログイン→ウォーキングサイトへアクセス→ 右サイドメニュー「プロフィールへ」→「あなたの属性」をすべて入力し「更新」 賞品を正しくお届けするためにぜひご確認ください。

## ②スマホで歩数連携をする方、アプリ「健康めもり」インストールができていますか?

★インストールして「ログイン認証設定」を登録しようとしたら、又は、登録はできたが 初めて「全送信」したら、歯車がグルグル回って登録できない。

⇒初回登録時のみ時間がかかります。2~3分以上お待ちいただく場合があります。(Wi-Fi 環境での登録が望ましいです。)

⇒待ってみたがグルグルし続ける場合、一度電源オフ後、再起動してお試しください。 ★これからインストールする方

Android 端末、iPhone 端末それぞれの 0S、0S のバージョン、機種は適合していますか?

https://www.kenpo.gr.jp/kracie/contents/hoken/walk/index.html

- ・保険証をお手元にお持ちですか?
- ・健保コードは「KA」(大文字半角)です。

## ③歩数データを送信してみましょう。

「健康めもり」をインストールし、登録が完了しただけではウォーキングサイトには連携 しません。必ずアプリを開いて「全送信」を押してください。「歩数の送信が完了しまし た。」のメッセージが出ると連携が完了します。

※ランキング等はウォーキングサイトでご確認ください。

これからますます暑くなります。水分補給は忘れずに参加してください。